特殊教育學生<u>出國就學</u>轉銜表填寫補充說明 ★本說明僅適用於「確認個案」特殊教育學生。

★異動前須登入「轉銜權限」開啟轉銜表編輯。填寫方式可參閱

〈107 特教通報操作手冊〉第三章轉銜系統 p. 48-65。

★轉銜原因請選擇「其他:出國就學」。

★受理單位:選「就養」(其他),此筆資料將歸「社會局」管轄追蹤。

★完成轉銜表填寫後,確定學生轉出,即可將學生異動。特殊教育學

生異動方式可參閱〈107 特教通報操作手冊〉p.26。

| 其他                                                 |                                                                                                    | 國小階段                                                   |                 |     |                                                                                                    |
|----------------------------------------------------|----------------------------------------------------------------------------------------------------|--------------------------------------------------------|-----------------|-----|----------------------------------------------------------------------------------------------------|
| *轉銜原因                                              | <ul> <li>○ 就學(畢業) ○ 就學(轉學) ○ 就業 ● 職業訓練 ○ 機構安置 ○ 安置轉換 ○ 出國就</li> <li>○ 無須其他後續服務 ○ 放棄特教服務</li> <li>● 其他,請說明 返回澳門就學</li> </ul> |                                                        |                 |     |                                                                                                    |
| 轉銜服務紀錄                                             | ☑ 召開 ☑ 揚州                                                                                                    | 轉銜會議 會議召開時<br>1866內容□ 訂定轉銜                             | 間<br>計劃 🗆 安排現   | - ₽ | *<br>安全   https://www.set.edu.tw/reg/tra/selunit0_A.a                                                                                                    |
| *受理單位                                              | 安置軍<br>聯絡地切<br>安置說明<br>職訓單位<br>希望提伯                                                                                         | 2 選擇 oc012<br>上・彰化縣彰化市中興路-<br>月:返回澳門就學<br>2:<br>共就業縣市: | 社會局<br>→00號一樓   |     | 就業 <ul> <li>○ 已就業</li> <li>○ 需勞政安排就業,希鉴提供就業縣市</li> <li>○ 已安排參加職訓(請填下列職訓單位、職種)</li> <li>○ 請協助安排職訓(請填下列職訓單位、職種)</li> </ul>                                   |
| 以上各表資料項寫完畢後,請列印,並由相關人員於下列表格適當位<br>5014なな350 かっついられ |                                                                                                    |                                                        |                 |     | 職訓單位 職種                                                                                                    |
| 学校 名称                                              | <b>₽</b>                                                                                                    | 教 所 Y 的 Y 的 Y 的 Y 的 Y 的 Y 的 Y 的 Y 的 Y 的 Y              | 許:              |     | ◎ 管習                                                                                                    |
| 陡、追燃插道过终                                           | 協画・                                                                                                    |                                                        |                 |     | 就養                                                                                                    |
| (未至安置單位)                                           | <b>報到、中</b> 휓<br>為                                                                                                    | <u>全離校及畢業未升學</u> 未就                                    | <b>業者)</b><br>谁 | 3.  | <ul> <li>就醫</li> <li>就養</li> <li>生活重建</li> <li>其他</li> <li>留置家中,準備就學</li> <li>留置家中,自行教養</li> <li>服兵役</li> <li>4. ● 其他(請說明) 返回澳門就學</li> </ul> 5. 下一步選擇學校或單位 |